## techŜtep

## **Techstep Essentials MDM** Polityka aktualizacji

Data: 02/12/2023

| Aby edytować politykę | aktualizacji, klikr | nij Polityki -> Z     | Zmień ustawienia. |
|-----------------------|---------------------|-----------------------|-------------------|
|                       | j.,                 | ··· <b>j</b> ····/··· |                   |

| Zmień ustawienia sja wygaśnie<br>Moto Polityki BYOD/WPC Ostatni |   |
|-----------------------------------------------------------------|---|
| Mete Polityki BYOD/WPC Ostatni                                  | 2 |
|                                                                 | ι |
| Polityki dedykowanego urządzenia                                |   |

## Wybierz kategorię Polityka aktualizacji.

|                              | Zarządzanie ustawieni | iami polityk     |                    |  |
|------------------------------|-----------------------|------------------|--------------------|--|
| O<br>Wybierz sekcję ustawień | Ustaw wartość         | Wybierz polityki | Podsumowanie       |  |
|                              |                       |                  |                    |  |
| Ustawienia podstawowe        | Polityka czyszczen    | nia danych       | Polityka sieci     |  |
| <b>Q</b> -                   | ×                     |                  |                    |  |
| Restrykcje: 36               | Restrykcje: 15        |                  | Restrykcje: 48     |  |
| Polityka lokalizacji         | Polityka aktua        | alizacji         | Polityka sprzętowa |  |
| Q                            | C C                   |                  | [0]                |  |
|                              | Depte design 15       |                  | Restrukcie: 70     |  |

W ramach polityki aktualizacji istnieje szereg ustawień, które można dodać do polityk.

Zarządzanie ustawieniami polityk

×

|                                                                                                 | Ustaw wartose                                                                              | wybierz polityki | Fousaniowanie     |
|-------------------------------------------------------------------------------------------------|--------------------------------------------------------------------------------------------|------------------|-------------------|
| ikuj                                                                                            | (č. Polityka                                                                               | aktualizacii     |                   |
| Opóźnij widoczność aktualizacji<br>Opóźnienie wynosi 30 dni, chyba że d                         | systemu<br>ppcja "Opóźnij aktualizację systemu o' ma inną wartoś                           | 6                | Pełne zarządzanie |
| <ul> <li>Opóźnij widoczność niesystema</li> <li>Opóźnienie wynosi 30 dni, chyba że o</li> </ul> | wych aktualizacji oprogramowania<br>opcja 'Opóźnij aktualizację systemu o' ma inną wartośc | ć                | Pełne zarządzanie |
| ) Opóźnij aktualizację systemu o                                                                |                                                                                            |                  | Peine zarządzanie |
| ) Opóźnij mniejszą aktualizację o                                                               | programowania o                                                                            |                  | Pełne zarządzanie |
| ) Opóźnij aktualizację oprogramo                                                                | wania innego niż system operacyjny o                                                       |                  | Peine zarządzanie |
| ) Wymuś opóźnienie wykonania g                                                                  | łównej aktualizacji oprogramowania                                                         |                  | Peine zarządzanie |
| ) Opóźnij główną aktualizację opr                                                               | ogramowania o                                                                              |                  | Pełne zarządzanie |

Wybierz ustawienie, które chcesz skonfigurować i kliknij przycisk Dalej.

Poniżej znajduje się tabela wszystkich ustawień, które można skonfigurować w tej kategorii wraz z objaśnieniami.

| Parametr Objaśnienie                                                   |                                                                                                    | Kompatybilność       |
|------------------------------------------------------------------------|----------------------------------------------------------------------------------------------------|----------------------|
|                                                                        | Polityka aktualizacji                                                                                                    |                      |
| Opóźnij widoczność<br>aktualizacji systemu                             | <ul> <li>Dostępne opcje:</li> <li>Tak lub nie</li> <li>Domyślna wartość: Nie</li> <li>(Opóźnienie wynosi 30 dni, chyba że opcja 'Opóźnij aktualizację systemu o' ma inną wartość)</li> </ul> |                      |
| Opóźnij widoczność<br>niesystemowych<br>aktualizacji<br>oprogramowania | Dostępne opcje:<br>o Tak lub nie<br>Domyślna wartość: Nie<br>(Opóźnienie wynosi 30 dni, chyba że<br>opcja 'Opóźnij aktualizację systemu<br>o' ma inną wartość)                               | Pełne<br>zarządzanie |

| Opóźnij aktualizację<br>systemu o<br>Opóźnij mniejszą<br>aktualizację<br>oprogramowania o | Dostępne opcje:<br>O Wyłączone<br>O 1, 2, 3, 5, 10, 15, 30, 60 lub 90 dni<br>Domyślna wartość: Wyłączone<br>Dostępne opcje:<br>O Wyłączone<br>O 1, 2, 3, 5, 10, 15, 30, 60 lub 90 dni<br>Domyślna wartość: Wyłączone                                     | Pełne<br>zarządzanie<br>Pełne<br>zarządzanie |
|-------------------------------------------------------------------------------------------|----------------------------------------------------------------------------------------------------|----------------------------------------------|
| Opóźnij aktualizację<br>oprogramowania innego niż<br>system operacyjny o                  | Dostępne opcje:<br>O Wyłączone<br>O 1, 2, 3, 5, 10, 15, 30, 60 lub 90 dni<br>Domyślna wartość: Wyłączone                                                                                                    | Pełne<br>zarządzanie                         |
| Wymuś opóźnienie<br>wykonania głównej<br>aktualizacji<br>oprogramowania                   | Dostępne opcje:<br>O Tak lub nie<br>Domyślna wartość: Nie                                                                                                    | Pełne<br>zarządzanie                         |
| Opóźnij główną aktualizację<br>oprogramowania o                                           | Dostępne opcje:<br>O Wyłączone<br>O 1, 2, 3, 5, 10, 15, 30, 60 lub 90 dni<br>Domyślna wartość: Wyłączone                                                                                                    | Pełne<br>zarządzanie                         |
| Kontroluj wersje systemu<br>(usługa Samsung E-FOTA)                                       | Dostępne opcje:<br>O Tak lub nie<br>Domyślna wartość: Nie<br>(E-FOTA i polityka aktualizacji OTA<br>wykluczają się wzajemnie. Gdy<br>polityka aktualizacji OTA<br>(wstrzymane, harmonogram) będzie<br>ustawiona, instalacje E-FOTA nie<br>będą działać.) | Pełne<br>zarządzanie<br>COSU                 |
| Polityka aktualizacji OTA                                                                 | Dostępne opcje:                                                                                                    | Pełne<br>zarządzanie                         |

|                            | o Automatyczna                  | COSU                        |
|----------------------------|---------------------------------|-----------------------------|
|                            | o Według harmonogramu           | Urządzenie<br>współdzielone |
|                            | o Wstrzymana                    |                             |
|                            | Domyślna wartość: Brak polityki |                             |
|                            | Dostępne opcje:                 | Pełne                       |
| Dni aktualizacji (Polityka | o Od poniedziałku do niedzieli  | COSU                        |
| aktualizacji OTA)          | Domyślna wartość: Niewybrane    | Urządzenie<br>współdzielone |

|                                       | Dostępne opcje:                                          | Pełne         |
|---------------------------------------|----------------------------------------------------------|---------------|
| Czas rozpoczęcia                      | 0.00:00 do 23:30                                         | zarządzanie   |
| (Polityka aktualizacji                | 0 00.00 00 23.30                                         | COSU          |
| ΟΤΑ)                                  | Domyślna wartość: 02:00                                  | Urządzenie    |
|                                       |                                                          | współdzielone |
|                                       | Dostępne opcje:                                          | Pełne         |
| Czas zakończenia                      |                                                          | zarządzanie   |
| (Polityka aktualizacji                | o 00:00 do 23:30                                         | COSU          |
| ΟΤΑ)                                  | Domyślna wartość: 05:00                                  | Urządzenie    |
|                                       |                                                          | współdzielone |
|                                       | Dostępne opcje:                                          |               |
|                                       | o Tak lub nie                                            | Pełne         |
| Aktualizacie OTA dla                  |                                                          | zarzadzanie   |
| urzadzeń Zebra                        | Domyślna wartość: Nie                                    | COSU          |
| e e e e e e e e e e e e e e e e e e e | (Dostepne dla urządzeń Zebra z: Android                  | BYOD/WPC      |
|                                       | 7.0 i wyżej, wersją MX 9.2 i wyżej)                      | ,             |
|                                       |                                                          |               |
|                                       | Dostępne opcje:                                          | Delae         |
| wyłącz automatyczną                   | o Taklubnie                                              | Perne         |
|                                       |                                                          | zarządzanie   |
| oprogramowania                        | Domyślna wartość: Nie                                    |               |
|                                       | Dostępne opcje:                                          |               |
|                                       | o Tak lub nie                                            |               |
| Wymuś automatyczne                    |                                                          | Pełne         |
| pobieranie aktualizacji               | Domysina wartosc: Nie                                    | zarządzanie   |
| ,                                     | (Dostępne na urządzeniach Samsung z<br>licencją premium) |               |

Skonfiguruj ustawienie do żądanej wartości i kliknij przycisk Dalej.

| Zarządzanie ustawieniami polityk            |                  |                  |              |  |
|---------------------------------------------|------------------|------------------|--------------|--|
| Wybierz sekcję ustawień                     | Ustaw wartość    | Wybierz polityki | Podsumowanie |  |
|                                             | C Polityko       | aktualizacji     |              |  |
|                                             |                  |                  |              |  |
|                                             |                  |                  |              |  |
|                                             |                  |                  |              |  |
|                                             | Opóźnij aktualiz | ację systemu o : |              |  |
| Opóźnij aktualizację systemu o<br>Wyłączone |                  |                  | -            |  |
| Wyłączone                                   |                  |                  | ~            |  |
| 1 dzień                                     |                  |                  |              |  |
| 2 dni                                       |                  |                  |              |  |
| 3 dni                                       |                  |                  |              |  |
| 5 dni                                       |                  |                  |              |  |
| 10 -1-:                                     |                  |                  |              |  |

Wybierz polityki, do których chcesz dodać ustawienie (możesz wybrać wiele polityk) i kliknij przycisk Dalej.

| Vybierz se                       | ekcję ustawień    | Ustaw we             | artość              | Wybier              | )<br>z polityki       | Podsumowe          | anie  |
|----------------------------------|-------------------|----------------------|---------------------|---------------------|-----------------------|--------------------|-------|
|                                  |                   | Ορόź                 | nij widoczność c    | ktualizacji systemu | : Nie                 |                    |       |
| <ul> <li>✓</li> <li>✓</li> </ul> | <b>Q</b> Szukaj   |                      |                     |                     | 1 – 10 z 12           | I< < <b>&gt;</b>   | >1    |
|                                  | Nazwa polityki    | Rodzaj<br>polityki   | Dotyczy<br>urządzeń | Jest<br>domyślna    | Grupy<br>użytkowników | Grupy urządzeń     | ٦     |
| $\checkmark$                     | Default policy    | Pełne<br>zarządzanie |                     | Tak                 |                       |                    |       |
| $\checkmark$                     | TS Kiosk mode     | Pełne<br>zarządzanie |                     | Nie                 |                       | Kiosk Devices      |       |
|                                  | Ssavers Norway    | Pełne<br>zarządzanie |                     | Nie                 |                       | Specsavers         |       |
|                                  | Apple_KioskDevice | Pełne<br>zarządzanie |                     | Nie                 | OUS Renhold           | Apple_FunctionDevi | ice - |

Następnie zostanie wyświetlone podsumowanie zastosowanych ustawień oraz czy istnieją urządzenia, których dotyczy zmiana.

Kliknij Zastosuj, aby wprowadzić zmianę konfiguracji.

Uwaga: Po naciśnięciu przycisku Zastosuj ustawienia zostaną natychmiast zastosowane na wskazanych urządzeniach.

| Zarządzanie ustawieniami polityk |                       |                  |               |
|----------------------------------|-----------------------|------------------|---------------|
| Wybierz sekcję ustawień          | Ustaw wartość         | Wybierz polityki | Podsumowanie  |
|                                  |                       |                  |               |
|                                  | Podsumo               | wanie:           |               |
| Liczba zazna                     | czonych polityk: 2    |                  |               |
| Liczba urządzeń, które           | dotknie zmiana: 0     |                  |               |
|                                  | Ustawie               | enia:            |               |
| Opóźnij widoczność aktud         | alizacji systemu: Nie |                  |               |
|                                  |                       |                  |               |
|                                  |                       |                  |               |
|                                  |                       |                  |               |
|                                  |                       |                  | Cofnij Wykona |